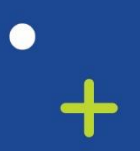

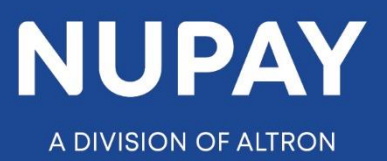

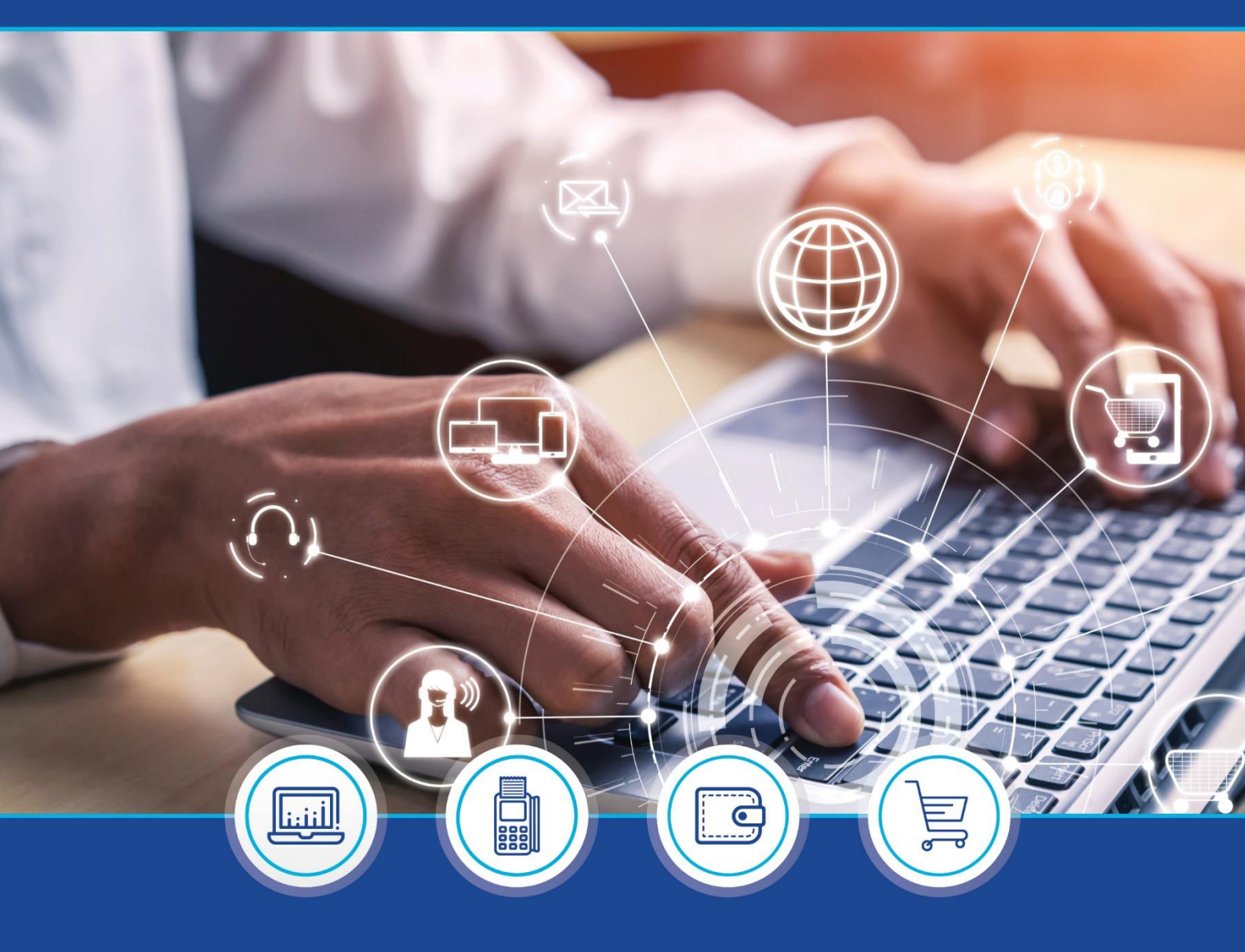

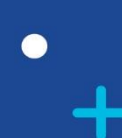

DebiCheck: Instalment Maintenance Bulk File Generator quick guide – V2

°

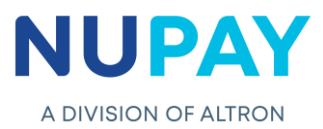

**Purpose:** The user will be able to load multiple Maintenance transactions on Instalment level onto one file, to send up to the bank for processing. This functionality is available on Merchant, Group and Sub-group level.

The following changes can be made to an existing mandate under the Instalment Maintenance functionality:

- 1. Recall Instalment (IR)
- 2. Add Instalment (IA)
- 3. Instalment Maintenance (IM)
- 4. Instalment Cancellation (IC)
- 5. Reschedule Instalment (RM)

## A. Creating the Bulk File Generator

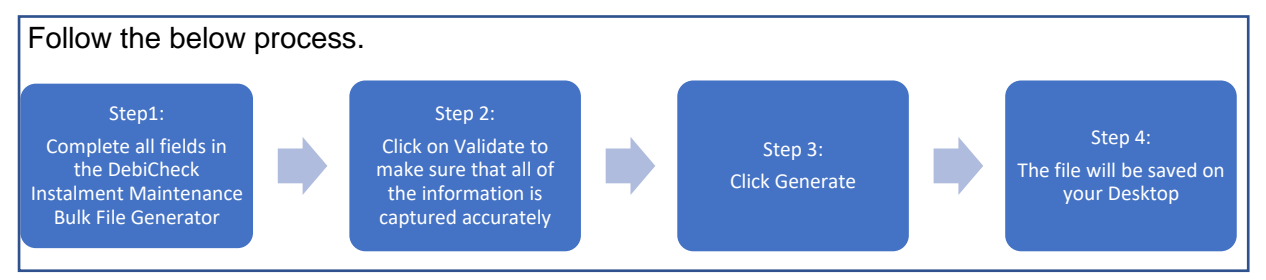

## Process

**Step 1:** Access the Instalment Maintenance Bulk File generator on the NuPayments website.

#### Link: <u>www.nupayments.co.za</u>

1.1 Click DebiCheck Media → Documentation → DebiCheck instalment Maintenance Bulk File Generator V 1.5.

1.2 Complete all fields on the Instalment Maintenance Bulk File generator, see Fig 1.

|             |            | Generate        |                       | laintenan            | ice Bulk File |                   | A DIVISION OF ALTRON                   |       |
|-------------|------------|-----------------|-----------------------|----------------------|---------------|-------------------|----------------------------------------|-------|
| B<br>9<br>0 |            | Clear Data      | _ ``                  | Gene                 | erator        |                   | Click on field heading for more inform | natio |
| 2 m         | andateID   | accessID        | instalment            | submitDate           | amount        | trackingIndicator | changeType                             |       |
| 3 Fil       | ll in Data |                 |                       |                      |               |                   |                                        |       |
| 4           |            |                 |                       |                      |               |                   |                                        |       |
| 5           |            |                 |                       |                      |               |                   |                                        |       |
| 6           |            |                 |                       |                      |               |                   |                                        |       |
| -           |            |                 |                       |                      |               |                   |                                        |       |
| 8           |            |                 |                       |                      |               |                   |                                        |       |
| 9           |            | -               |                       |                      |               |                   |                                        |       |
| 1           |            |                 |                       |                      |               |                   |                                        |       |
| 2           |            |                 |                       |                      |               |                   |                                        |       |
| 3           |            |                 |                       |                      |               |                   |                                        |       |
| 4           |            |                 |                       |                      |               |                   |                                        |       |
| 5           |            |                 |                       |                      |               |                   |                                        |       |
| 6           |            |                 |                       |                      |               |                   |                                        |       |
| 7           |            |                 |                       |                      |               |                   |                                        |       |
| 8           |            |                 |                       |                      |               |                   |                                        |       |
| 9           |            |                 |                       |                      |               |                   |                                        |       |
| 4           | Inform     | nation DebiChec | k Bulk File Generator | Tracking Codes Chang | e Types 🛛 🕀   |                   |                                        |       |
|             |            |                 |                       |                      |               |                   |                                        |       |

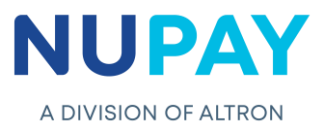

The table below explains the function of each field on the Bulk File Generator.

| Field             | Description                                                                                                    |
|-------------------|----------------------------------------------------------------------------------------------------|
| Validate          | Validates that all information is captured correctly onto the spreadsheet, if there is an error the field will be highlighted in yellow.                                                                                                    |
| Generate          | Generates a file and saves it to the User desktop called DebiCheck<br>exports. A message is displayed which indicates the Merchant<br>number, the file name the date and time for easy reference.                                                                                                    |
| Clear Data        | Removes all previous data and allows the User to capture a new batch file                                                                                                    |
| mandateID         | Similar to a Transaction ID                                                                                                    |
| accessID          | Merchant number                                                                                                    |
| instalment        | Enter the instalment number that the user will be making changes to.                                                                                                    |
| submitDate        | The NEW date that the user will debit the debtors bank account.<br>The date may be amended, or it can be left unchanged.<br>The format to capture the date is YYYMMDD.                                                                                                    |
| amount            | The NEW collection/instalment amount that the user will debit from<br>the debtor's bank account for. The amount may be amended, or it<br>can remain unchanged.                                                                                                    |
| trackingIndicator | The NEW number of Tracking days that the user has selected for<br>the instalment. The tracking days may be amended, or it can<br>remain unchanged.<br>The user may refer to the Tracking Codes tab at the bottom of the<br>generator for assistant in selecting the correct Tracking days.                                                                                                    |
| changeType        | Enter the change type abbreviation (in CAPITAL letters) that must<br>be applied to the selected instalment.<br>The user may refer to the Change Types tab at the bottom of the<br>generator for assistance in selecting the correct abbreviation.<br><b>Note:</b> This is not a default field and must be entered by the user. If<br>left blank, the field will be highlighted when the user validates the<br>generator, see Fig 2.<br>Refer to Table 2. |

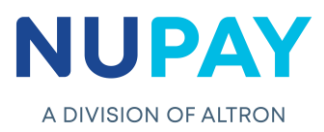

| 4<br>5<br>6<br>7<br>8 |           | Validate<br>Generate |                        | ebiCheck<br>laintenar  | Instalmen<br>ice Bulk Fil | e       |                 | A DIVISION OF ALTRON |
|-----------------------|-----------|----------------------|------------------------|------------------------|---------------------------|---------|-----------------|----------------------|
| 9<br>10<br>11         |           | Clear Data           |                        | Gene                   | erator                    |         |                 |                      |
| 12                    | mandateID | accessID             | instalment             | submitDate             | amount                    | tra     | ackingIndicator | <br>hangeType        |
| 13                    | 12123     | 550000008            | 2                      | 20211230               |                           | 1,00 05 | 5               |                      |
| 14                    |           |                      |                        |                        |                           |         |                 |                      |
| 15                    |           |                      |                        |                        |                           |         |                 |                      |
| 10                    |           |                      |                        |                        |                           |         |                 |                      |
| 10                    |           | -                    |                        |                        |                           |         |                 |                      |
| 10                    |           |                      |                        |                        |                           |         |                 |                      |
| 20                    |           |                      |                        |                        |                           |         |                 |                      |
| 21                    |           |                      |                        |                        |                           |         |                 |                      |
| 22                    |           |                      |                        |                        |                           |         |                 |                      |
| 23                    |           |                      |                        |                        |                           |         |                 |                      |
| 24                    |           |                      |                        |                        |                           |         |                 |                      |
| 25                    |           |                      |                        |                        |                           |         |                 |                      |
| 26                    |           |                      |                        |                        |                           |         |                 |                      |
| 27                    |           |                      |                        |                        |                           |         |                 |                      |
| 28                    |           |                      |                        |                        |                           |         |                 |                      |
| 29                    | - Infor   | mation Dahichar      | h Bulls File Conceptor | Traching Codes   Chang | a Tumas III. O            |         |                 |                      |
|                       | Intor     | mation Debiche       | K BUIK File Generator  | Tracking Codes Chang   | e types (+)               |         |                 |                      |

Fig 2 – Change Type field error screen

| Code | Description                 | Fields required                                                                                                    |  |  |  |  |
|------|-----------------------------|----------------------------------------------------------------------------------------------------|--|--|--|--|
| IR   | Recall Instalment           | Mandate ID, Card Acceptor, Instalment Number, Change Type                                                                                                    |  |  |  |  |
| IA   | Add Instalment              | Mandate ID, Card Acceptor, Instalment Number, Change Type                                                                                                    |  |  |  |  |
| IM   | Instalment<br>Maintenance   | Mandate ID, Card Acceptor, Instalment Number, Change<br>Type ( <b>dependant on change required</b> : Submit Date /<br>Instalment Amount / Tracking Indicator) |  |  |  |  |
| IC   | Instalment<br>Cancellation  | Mandate ID, Card Acceptor, Instalment Number, Change Type                                                                                                    |  |  |  |  |
| RM   | Reschedule<br>Instalment    | Mandate ID, Card Acceptor, Instalment Number, Submit Date, Amount, Tracking Indicator, Change Type                                                            |  |  |  |  |
|      | Table 2 – Change Type table |                                                                                                    |  |  |  |  |

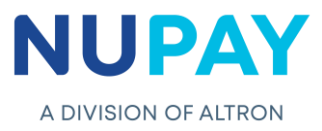

### Step 2: Click Validate

If the information was captured incorrectly, the "specific" cell will be highlighted in yellow, and is required to be corrected by the User, see Fig 3, in order to proceed to the next step.

If the information is correctly captured the user will be able to Generate the file.

| 3 Merchant<br>4<br>5<br>6<br>7<br>8<br>9<br>9<br>10<br>11 | S50000008<br>Validate<br>Generate<br>Clear Data |            | ebiCheck<br>Aaintenar<br>Geno | : Instalment<br>nce Bulk File<br>erator |                   | <b>DIVISION OF ALTRON</b><br>Click on field heading for more information |  |
|-----------------------------------------------------------|-------------------------------------------------|------------|-------------------------------|-----------------------------------------|-------------------|--------------------------------------------------------------------------|--|
| 12 mandatelD                                              | accessID                                        | instalment | submitDate                    | amount                                  | trackingIndicator | changeType                                                               |  |
| 13 746082                                                 | 550000008                                       | 5          | 20210522                      | 25,00                                   |                   | 1 IM                                                                     |  |
| 4                                                         |                                                 |            |                               |                                         |                   |                                                                          |  |
| 5                                                         |                                                 |            |                               |                                         | <b>+</b>          |                                                                          |  |
| 16                                                        |                                                 |            |                               |                                         |                   |                                                                          |  |
| 17                                                        |                                                 |            |                               |                                         |                   |                                                                          |  |
| 18                                                        |                                                 |            |                               |                                         |                   |                                                                          |  |
| 19                                                        |                                                 |            |                               |                                         |                   |                                                                          |  |
| 20                                                        |                                                 |            |                               |                                         |                   |                                                                          |  |
| 21                                                        |                                                 |            |                               |                                         |                   |                                                                          |  |
| 22                                                        |                                                 |            |                               |                                         |                   |                                                                          |  |
| 23                                                        |                                                 |            |                               |                                         |                   |                                                                          |  |
| 24                                                        |                                                 |            |                               |                                         |                   |                                                                          |  |
| 15                                                        |                                                 |            |                               |                                         |                   |                                                                          |  |
| .6                                                        |                                                 |            |                               |                                         |                   |                                                                          |  |
| 27                                                        |                                                 |            |                               |                                         |                   |                                                                          |  |
| 8                                                         |                                                 |            |                               |                                         |                   |                                                                          |  |
| 19                                                        |                                                 |            |                               |                                         |                   |                                                                          |  |
| 10                                                        |                                                 |            |                               |                                         |                   |                                                                          |  |
| 1 DebiCheck Bulk File Generator Tracking Codes            |                                                 |            |                               |                                         |                   |                                                                          |  |
|                                                           |                                                 |            | F                             | ig 3 – An erro                          | or displayed      |                                                                          |  |

| 3 Merchant<br>4<br>5<br>6<br>7<br>8<br>9<br>10<br>11 | S50000008<br>Validate<br>Generate<br>Clear Data | De<br>Ma              | biCheck Iı<br>intenan ™<br>Gene <mark></mark> # | Instalment<br>icrosoft Excel | X<br>ktop/DEBICHECK | A DIVISION OF ALTRON |
|------------------------------------------------------|-------------------------------------------------|-----------------------|-------------------------------------------------|------------------------------|---------------------|----------------------|
| 12 mandatelD<br>13 12123 Manda                       | accessID<br>0008                                | instalment<br>2       | submitDate<br>20211230                          |                              |                     | changeType<br>IM     |
| 14 Manda                                             | te ID                                           | -                     |                                                 |                              | ОК                  |                      |
| 15 of the                                            | mandate                                         |                       |                                                 |                              |                     |                      |
| 16 that ne                                           | eds to be                                       |                       |                                                 |                              |                     |                      |
| 17 update                                            | d.                                              |                       |                                                 |                              |                     |                      |
| 18                                                   |                                                 |                       |                                                 |                              |                     |                      |
| 19                                                   |                                                 |                       |                                                 |                              |                     |                      |
| 20                                                   |                                                 |                       |                                                 |                              |                     |                      |
| 21                                                   |                                                 |                       |                                                 |                              |                     |                      |
| 22                                                   |                                                 |                       |                                                 |                              |                     |                      |
| 23                                                   |                                                 |                       |                                                 |                              |                     |                      |
| 24                                                   |                                                 |                       |                                                 |                              |                     |                      |
| 25                                                   |                                                 |                       |                                                 |                              |                     |                      |
| 27                                                   |                                                 |                       |                                                 |                              |                     |                      |
| 28                                                   |                                                 | 1                     |                                                 |                              |                     |                      |
| 29                                                   |                                                 |                       |                                                 |                              |                     |                      |
| Inform                                               | nation DebiCheck Bu                             | Ik File Generator Tra | cking Codes   Change Typ                        | Des (+)                      |                     | 1.4                  |
|                                                      |                                                 |                       | anange typ                                      |                              |                     | 1 1                  |
|                                                      |                                                 |                       | Fig 4                                           | 4 – Generate scre            | en                  |                      |

**Step 3:** Once all the errors have been corrected, Click Generate, see Fig 4.

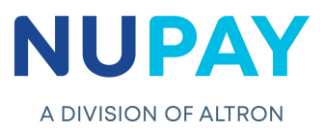

**Step 4:** A folder named DEBICHECK Exports will be automatically generated and saved to the Users' desktop, see Fig 5.

|   | Recycle Bin                                                   |
|---|---------------------------------------------------------------|
|   | Firefox                                                       |
|   | DEBICHECK<br>Exports                                          |
|   |                                                               |
| F | ig 5 – DEBICHECK Exports folder created on the Users' desktop |

**Step 5:** The User will be able to select the required file, to upload onto the NuPayments website, see Fig 6.

#### Note:

The file string will guide the User to identify the correct bulk file in the DebiCheck Exports folder. It will be the same string as seen in Fig 4.

If the User would like to confirm the context of the file, the file must be opened with Notepad.

| > This PC > OS (C:) > Users > Jacquim.ALTRON > Deskto | D > DEBICHECK Exports                      |                  |
|-------------------------------------------------------|--------------------------------------------|------------------|
| ^                                                     | Name                                       | Date modified    |
|                                                       | 5500000008_IRM_1130102714                  | 2021/11/30 10:27 |
| Fig 6 – Instalment Mainten                            | ance Bulk File saved in the DEBICHECK Expo | orts folder      |

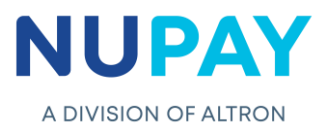

# B: Importing the Bulk File onto the NuPayments website

Link: www.nupayments.co.za

Step 1: Select Bulk Transaction Upload, see Fig 7.

| Home DEBICHECK   Transaction Upload   Maintenance   Custom Transaction   Upload   Bulk Transaction Upload   Bulk Transaction Upload   DebiCheck Media   Log out   Notifications   No Notifications   No Notifications   Read More                                                                                                    |                    |                                       |
|----------------------------------------------------------------------------------------------------|--------------------|---------------------------------------|
| Transaction Upload   Maintenance   Custom Transaction   Upload   Bulk Transaction Upload   Debicheck Media   Log out   Notifications   No Notifications   No Notifications   Read More                                                                                                    |                    |                                       |
| Maintenance   Custom Transaction   Poload   Bulk Transaction Upload   DebicAck Media   Log out   Notifications   No Notifications   Read More   Available Functions   Important Informat   NuPay - Internal Debic   2020-12-23 14:04   2020-12-23 14:04   2020-12-23 14:04   2020-12-23 14:04   2020-12-23 14:04   2020-12-23 14:04   2020-12-23 14:04   2020-12-23 14:04   2020-12-23 14:04   2020-12-23 14:04   2020-12-23 14:04   2020-12-23 14:04   2020-12-23 14:04   2020-12-23 14:04   2020-12-23 14:04   2020-12-23 14:04   2020-12-23 14:04   2020-12-23 14:04   2020-12-23 14:04   2020-12-23 14:04   2020-12-23 14:04   2020-12-23 14:04   2020-12-23 14:04   2020-12-23 14:04   2020-12-23 14:04   2020-12-23 14:04   2020-12-23 14:04   2020-12-23 14:04   2020-12-23 14:04   2020-12-23 14:04   2020-12-23 14:04   2020-12-23 14:04   2020-12-23 14:04   2020-12-23 14:04   2020-12-24   2020-12-24   2020-12-25   2020-12-24   2020-12-24   2020-12-24   2020-12-24   2020-12-24   2020-12-24   2020-12-24   2020-12-24   2020-12-24                                                                                                    |                    |                                       |
| Custom Transaction   Bulk Transaction   Plobad   Important Informat   NuPay - Internal Debic   Reporting   Debicheck Media   Log out   Notifications   No Notifications   Read More                                                                                                    |                    |                                       |
| Custom Transaction   Bulk Transaction Upload   Bulk Transaction Upload   Reporting   DebiCheck Media   Log out   Notifications   No Notifications   Read More                                                                                                    | on:                | ormation:                             |
| Bulk Transaction Upload   Reporting   DebiCheck Media   Log out   Notifications   No Notifications   No Notifications   Read More                                                                                                    | heck Error Codes   | I DebiCheck Error Codes V1.1.pdf      |
| Dark markedom       202       Bulk Transaction Upload       Early Morning Transaction         Reporting       3       Transaction Maintenance       Affican Bank       4         Log out       3       Transaction Maintenance       Bidvest       4         Notifications       No Notifications       Site Visit Request       Request a Call-back       No Notifications         Read More       4       4       4       4       4       4       4       4       4       4       4       4       4       4       4       4       4       4       4       4       4       4       4       4       4       4       4       4       4       4       4       4       4       4       4       4       4       4       4       4       4       4       4       4       4       4       4       4       4       4       4       4       4       4       4       4       4       4       4       4       4       4       4       4       4       4       4       4       4       4       4       4       4       4       4       4       4       4       4       4       4       4                                                                                                    |                    |                                       |
| Reporting   DebiCheck Media   Log out   Notifications   Notifications   No Notifications   Reparting   Request a Call-back                                                                                                    | on Processing Stat | ransaction Processing Status          |
| DebiCheck Media ABSA   Log out Transaction Maintenance   No Notifications Reporting   No Notifications Site Visit Request   Request a Call-back Ubank                                                                                                    | ed at Bank % Res   | 4 Received at Bank % Responses Receiv |
| DebiCheck Media African Bank   Log out Bidvest   Notifications Reporting   No Notifications Site Visit Request   Read More Ubank                                                                                                    | YES                | YES 100 %                             |
| Log out Bidvest   Notifications Reporting   No Notifications Site Visit Request a Call-back   Read More Ubank                                                                                                    | YES                | YES 100 %                             |
| Notifications       Reporting       Capitec       FNB       FNB       FNB       Modbank       Indebank       Indebank </td <td>YES</td> <td>YES 100 %</td> | YES                | YES 100 %                             |
| Notifications     Site Visit Request     Request a Call-back     Nedbank     Medbank     Medba                                                                                                    | YES                | YES 100 %                             |
| Notifications     Nedbank     Nedbank       No Notifications     Site Visit Request     Request a Call-back       Read More                                                                                                    | YES                | YES 100 %                             |
| No Notifications     Site Visit Request     Request a Call-back     SBSA       Ubank     Ubank                                                                                                    | YES                | YES 100 %                             |
| Ubank Ubank                                                                                                    | YES                | YES 100 %                             |
| Read More                                                                                                    | YES                | YES 100 %                             |
| Read More                                                                                                    |                    |                                       |
|                                                                                                    |                    |                                       |
|                                                                                                    |                    |                                       |
|                                                                                                    |                    |                                       |
|                                                                                                    |                    |                                       |
| Fig 7 – DebiCheck homepage                                                                                                    |                    |                                       |

**Step 2:** Select File Instalment Maintenance, then select File Instalment Maintenace from the drop-down menu and Click Continue, see Fig 8.

| Home                         | Bulk Transaction Upload                                                  |
|------------------------------|--------------------------------------------------------------------------|
| Home DEBICHECK               | Bulk File Options                                                        |
| Transaction Upload           |                                                                          |
| Maintenance                  | <ul> <li>File Upload</li> <li>DebiCheck Pre-Stage File Upload</li> </ul> |
| Custom Transaction<br>Upload | File Instalment Maintenance                                              |
| Bulk Transaction<br>Upload   | Select-One                                                               |
| Deporting                    | Select-One                                                               |
| Reporting                    | File Instalment Maintenance                                              |
| DebiCheck Media              |                                                                          |

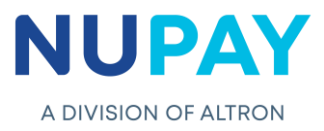

Step 3: Click Choose file, see Fig 9.

| Merchant:<br>File: | S500000008 - STIFFIN DEBI CHECK TESTING       Choose File       No file chosen |
|--------------------|--------------------------------------------------------------------------------|
| File:              | Choose File No file chosen                                                     |
|                    | Import Back                                                                    |
|                    | Fig.(                                                                          |

**Step 4:** The User will be directed to the DEBICHECK Exports folder, which was created and saved on their desktop. Click to open the folder, see Fig 10.

|                         | )= • II 🕜 o            | urce portal for regular updates on the pan |  |
|-------------------------|------------------------|--------------------------------------------|--|
| Mame  DEBICHECK Exports | Date modified          | Logged on as:                              |  |
|                         | files V<br>Open Cancel | ×                                          |  |
| Fig 10 – DE             | BICHECK Exp            | orts folder screen                         |  |

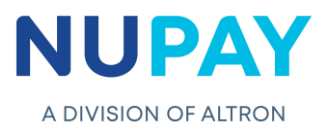

|                                      | Date modified      | Lessed en e |
|--------------------------------------|--------------------|-------------|
| 5500000008 IRM 0513160109            | 2021/05/13 16:01   | Logged on a |
| □<br>■ 550000008_IRM_0514091601      | 2021/05/14 09:16   |             |
| □<br>■ 550000008_IRM_0514101020      | 2021/05/14 10:10   |             |
| 550000008_IRM_0514130722             | 2021/05/14 13:07   |             |
| 550000008_IRM_0514131659             | 2021/05/14 13:16   |             |
| 550000008_IRM_0519093712             | 2021/05/19 09:37   |             |
| 550000008_IRM_0526090817             | 2021/05/26 09:08   |             |
| 550000008_IRM_0922112710             | 2021/09/22 11:27   |             |
| 550000008_IRM_1130102714             | 2021/11/30 10:27   |             |
| 550000008_Prestage_TransactionUpload | 2021/05/26 16:06   | <b>*</b>    |
| 35000000008_BUC_TT2_0524082805       | 2021/05/24 08:28 🗸 |             |
| <                                    | >                  |             |
| <ul> <li>✓ All files</li> </ul>      | ~                  |             |
| Open                                 | Cancel             |             |

Step 5: The User will be able to select the required file, then click Open, see Fig 11.

Step 6: The file will be uploaded onto the NuPayments website, Click Import, see Fig 12.

| A DIVISION OF ALTRON         | NuP<br>Nun<br>Ema | ay Contact Centre<br>nber: 010 060 4444, 011 617 1750<br>iil Address: contactcentre@nupay.co.za |
|------------------------------|-------------------|-------------------------------------------------------------------------------------------------|
| Home                         | Bulk Trans        | saction Upload                                                                                  |
| Home DEBICHECK               | Bulk File U       | pload Details                                                                                   |
| Transaction Upload           | Merchant:         | 550000008 - STIFFIN DEBI CHECK TESTING                                                          |
| Maintenance Þ                | File:             | Choose File 550000008_IRM_0419105500.csv                                                        |
| Custom Transaction<br>Upload |                   | Import Back                                                                                     |
| Bulk Transaction<br>Upload   |                   | 1                                                                                               |
|                              |                   | Fig 12 – Bulk Files Import screen                                                               |

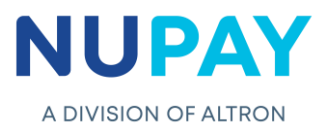

| Bulk Trans  | saction Upload      |                                     |       |
|-------------|---------------------|-------------------------------------|-------|
| Bulk File U |                     |                                     |       |
| Merchant:   |                     | Bulk File Upload Confirmations      | ×     |
| File:       | Choose File No file | The file was uploaded successfully  |       |
|             | Import              | The life was uploaded successfully. |       |
|             |                     |                                     | Close |

**Step 7:** A confirmation screen will be displayed, see Fig 13, Click Close.

#### Rules:

- 1. The upload function works exactly like NAEDO, once the file is successfully uploaded, the User will receive an out file with the respective statuses.
- 2. The User must be opted-in on Merchant, Group and Sub-Group level to receive the required out file.
- 3. It is highly recommended that the User loads the transactions at least three working days prior to the submit date, to avoid any disappointment.
- 4. Each field must be completed in the requested format on the Bulk File Generator (the format is explained by clicking on the heading of the required field) or viewing the additional information tabs.
- 5. The User can select Group or Sub-group level, by clicking on the Merchant dropdown, see Fig 14.

| 3<br>4<br>5 | Merchant<br>Group<br>Subgroup<br>Merchant | <b>•</b> | Validate   |            | Del      | biChec        | k Insta | lment   |
|-------------|-------------------------------------------|----------|------------|------------|----------|---------------|---------|---------|
| 6<br>7      |                                           |          | Generate   | ]          | Ma       | intena        | nce Bu  | lk File |
| 8<br>9      |                                           |          | Clear Data |            |          | 0             |         |         |
| 10          |                                           |          |            |            |          | Gen           | erator  |         |
| 12          | mandateID                                 | acce     | ssID       | instalment |          | submitDate    | amount  |         |
| 13          | Fill in Data                              |          |            |            |          |               |         |         |
| 14          |                                           |          |            |            |          |               |         |         |
| 15          |                                           |          |            |            |          |               |         |         |
| 17          |                                           |          |            |            |          |               |         |         |
| 18          |                                           |          |            |            |          |               |         |         |
|             |                                           |          | Fig 14     | –Group o   | r Sub-gr | oup selection |         |         |

This document is protected by Altron - labelled as General Business Information

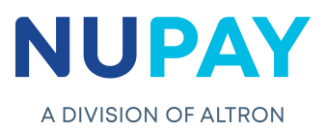

- 6. Access ID field: When selecting the Group or Sub-group option, the User must enter the Merchant numbers that are linked to the specific Group or Sub-group number.
- If the user enters a Merchant number that is not linked to the selected Group or Subgroup number, the User will receive a Failed response in the out file, see Fig 15.
   Note: in the below example, merchant number 550000008 was not linked to Group number entered.

| card_acceptor | mandate_i<br>d | change<br>_type | apply_<br>to_all | instalment |     | submit_date      | tracking_<br>indicator | source     | status | user_up<br>dated | date_updat<br>ed | user_crea<br>ted | date_creat<br>ed | cycle_dat<br>e | disputa<br>ble | respons<br>e_code | response_descriptior    |
|---------------|----------------|-----------------|------------------|------------|-----|------------------|------------------------|------------|--------|------------------|------------------|------------------|------------------|----------------|----------------|-------------------|-------------------------|
|               |                |                 |                  |            |     |                  |                        |            |        |                  | 2021-11-15       |                  |                  |                |                |                   |                         |
|               |                |                 |                  |            |     |                  |                        |            |        |                  | 13:29:31.02      | dc_webser        |                  |                |                |                   |                         |
| 550000002     | 5600293        | IA              | 0                | 1          | 1   | 2021/10/29 00:00 | 1                      | webservice | Р      | jacoc            | 3000             | vice_user        | 2021-11-15       | 20220129       | 0              | 500000            | Success                 |
|               |                |                 |                  |            |     |                  |                        |            |        |                  | 2021-11-15       |                  | 2021-11-15       |                |                |                   |                         |
|               |                |                 |                  |            |     |                  |                        |            |        |                  | 13:29:31.03      | dc_webser        | 13:15:24.8       |                |                |                   | Invalid Access ID/ Mand |
| 550000008     | 5600292        | IM              | 0                | 1          | 1.1 | 2021/10/29 00:00 | 1                      | webservice | С      | jacoc            | 3000             | vice_user        | 27000            |                |                | 500004            | ID.                     |
|               |                |                 |                  |            |     |                  |                        |            |        |                  | 2021-11-15       |                  |                  |                |                |                   |                         |
|               |                |                 |                  |            |     |                  |                        |            |        |                  | 13:29:31.40      | dc_webser        |                  |                |                |                   |                         |
| 550000002     | 6120336        | IM              | 0                | 3          | 1.2 | 2022/01/22 00:00 | 5                      | webservice | Р      | jacoc            | 7000             | vice_user        | 2021-11-15       | 2022/01/20     | 1              | 500000            | Success                 |

Fig 15 - Failed response received in the out file